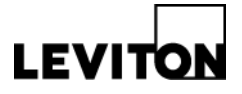

Article ID: 02032014-DB/KA-01

# How to Import/Export Sapphire<sup>™</sup> 7" Touch Screen **Configuration Files**

Sapphire Touch Screen (Cat. No. TS007-000/TS007-V00) Date: February 3, 2014 Summary: This article describes the process of importing and exporting configuration files to the Sapphire touch screen from a USB drive.

#### Information:

**Product:** 

#### 1. Access the Administration Menu

Press and hold Date/Time on the Sapphire Touch Screen interface to load the Settings • Menu

| Front of House Cafeteria | Kitchen Multi-Purp         | ose             |
|--------------------------|----------------------------|-----------------|
| Lighting                 | Accent<br>On/Off           | Guide<br>On/Off |
| Performance              | Performance                | Performance     |
| General                  | General                    | General         |
|                          | Dec 13, 2013, 2:08:18 pm 🗲 |                 |

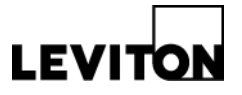

• Press Sign In to access the Import/Export configuration to display the Username/Password window

| Sapphire Settings     |                          |
|-----------------------|--------------------------|
| Set Time              | Import Configuration     |
| Network Configuration | Export Configuration     |
| Edit Mode             | Export Logs              |
| Project Settings      | Update Login Credentials |
| Software Version      | Sign in                  |
|                       | Exit                     |

• To access the import/export configuration functions you must be logged in as an administrator. Touch either the Name or Password fields to access the on-screen keyboard.

| Set Time                | Import Configuration |
|-------------------------|----------------------|
| 📄 🔔 Please Enter Userna | ame/Password:        |
| Name:                   |                      |
|                         |                      |
| Password:               |                      |
|                         |                      |
| ОК                      | Cancel               |
|                         |                      |

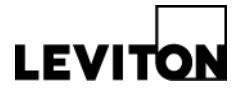

Enter the default Username & Password (may be different if you've changed on your . system) and press OK.

> Username: administrator Password: 1234

| Sapphire Se | Please Enter Username/Password:           |
|-------------|-------------------------------------------|
|             | Name:<br>ad                               |
|             | Password:                                 |
|             | OK Cancel                                 |
|             | Project Settings Update Login Credentials |
| q w         | ertyuiop                                  |
| a           | sd f g h j k l                            |
| <u>+</u>    | z x c v b n m 🔩                           |
| ?123        | , Next                                    |

The Full Settings menu will now display •

| Sapphire Settings     |                          |
|-----------------------|--------------------------|
| Set Time              | Import Configuration     |
| Network Configuration | Export Configuration     |
| Edit Mode             | Export Logs              |
| Project Settings      | Update Login Credentials |
| Software Version      | Sign out                 |
|                       | Exit                     |

Leviton Mfg. Co., Inc. Lighting & Energy Solutions 20497 SW Teton Avenue, Tualatin, OR 97062 1-800-736-6682 Tech Line: 1-800-959-6004 Fax: 503-404-5594 www.leviton.com/les © 2014 Leviton Manufacturing Co., Inc. All rights reserved. Subject to change without notice.

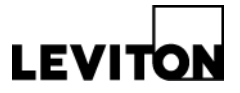

## 2. Import Configuration Data

• Insert a USB drive into the USB connection on the Sapphire Touch Screen

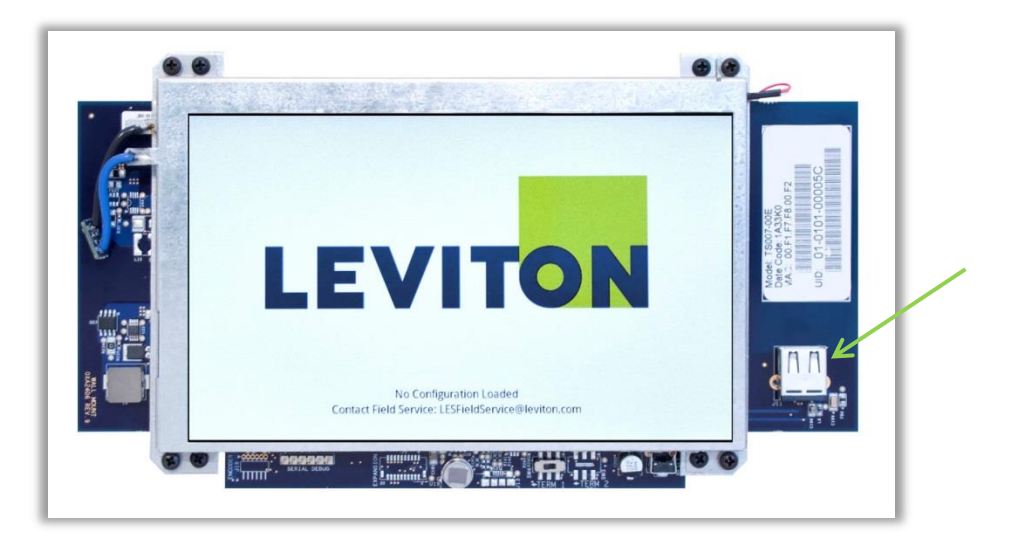

Press Import Configuration on the settings menu to display the system import window

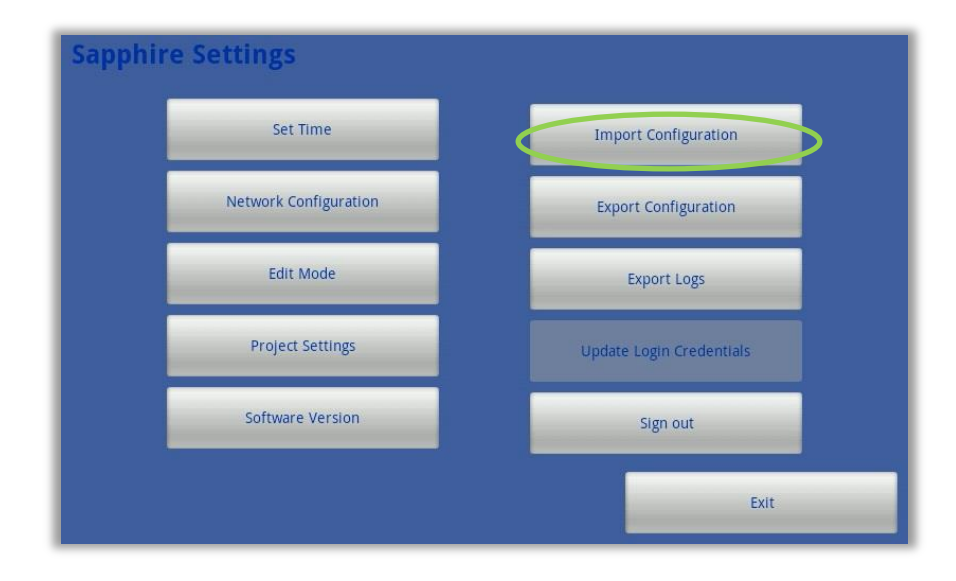

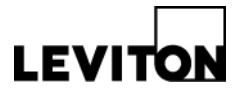

• Select the file to import by pressing the arrow

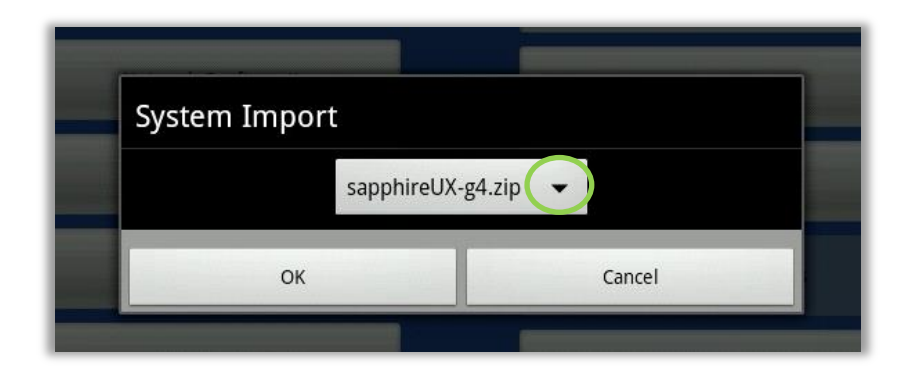

• A list of all Sapphire Studio project files will display

| Sapphire Settings              |   |
|--------------------------------|---|
| sapphireUX-g4.zip              | ۲ |
| sapphireUX-sports.zip          | O |
| sapphireUX-UI Tour.zip         | Ô |
| sapphireUX_20131213_090921.zip | 0 |
| sapphireUX-1to12cfnf.zip       | Ô |
| sapphireUX-1to12cf.zip         | Ô |

Select the file to import

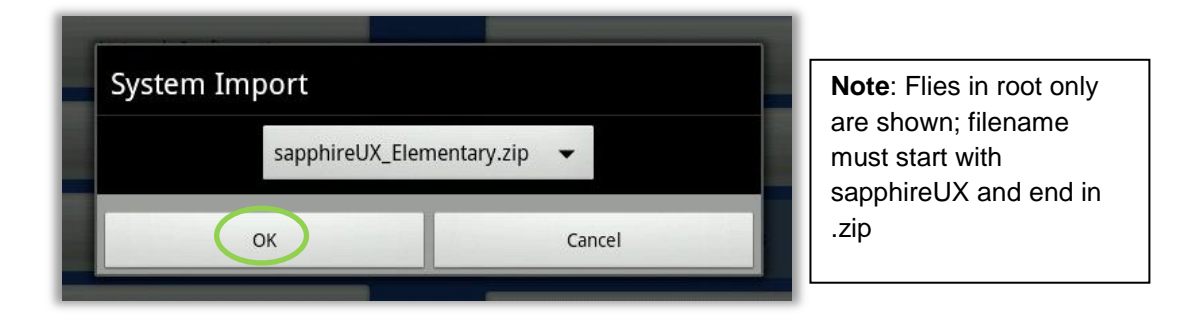

- Confirm the selected file is correct and Press OK. If it is not the correct file either press the arrow to view the list of files or press cancel to return to the menu.
- A progress bar shows the progress of the import, if needed press cancel to stop importing

# LEVITO

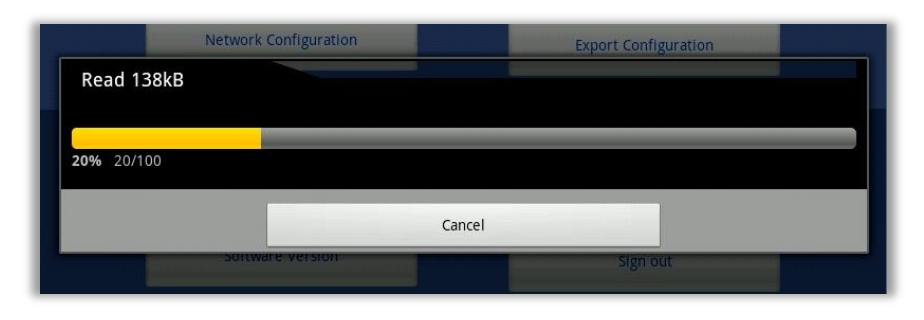

The progress bar window will close once the import has completed successfully, the • new user interface is now loaded

| Sapphire Settings     |                          |
|-----------------------|--------------------------|
| Set Time              | Import Configuration     |
| Network Configuration | Export Configuration     |
| Edit Mode             | Export Logs              |
| Project Settings      | Update Login Credentials |
| Software Version      | Sign out                 |
|                       | Exit                     |

Press exit to view the newly loaded user interface •

## 3. Export Configuration Data

Press Export Configuration from the settings menu

| Sappine | settings              |                          |
|---------|-----------------------|--------------------------|
|         | Set Time              | Import Configuration     |
|         | Network Configuration | Export Configuration     |
|         | Edit Mode             | Export Logs              |
|         | Project Settings      | Update Login Credentials |
|         | Software Version      | Sign out                 |
|         |                       | Exit                     |

Leviton Mfg. Co., Inc. Lighting & Energy Solutions 20497 SW Teton Avenue, Tualatin, OR 97062 1-800-736-6682 Tech Line: 1-800-959-6004 Fax: 503-404-5594 www.leviton.com/les © 2014 Leviton Manufacturing Co., Inc. All rights reserved. Subject to change without notice.

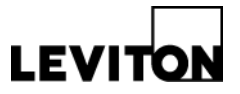

• A progress bar window will display showing the progress of the file export

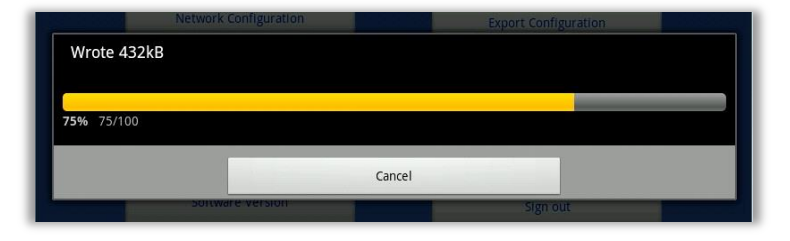

- The file writes to the USB drive using the same file name that it was imported with, if the original configuration files is on the USB drive it automatically overwrites the file. If you need to stop the configuration export, press Cancel.
- When export is complete a system export message will display, press OK to return to the settings menu

| Intwork Confin | stlon               | 6 13 |
|----------------|---------------------|------|
| System E>      | port                |      |
| Export suc     | cessfully completed |      |
|                |                     |      |
|                | OK                  |      |
|                |                     |      |
|                |                     | _    |

- Remove the USB drive and update any copies of the configuration file as needed
- **Contact:** For questions or concerns, please call LES Technical Support at (800) 959-6004.